## Gebruiksinstructies syndic web : online raadplegen van documenten

1) Ga naar www.03beheer.be

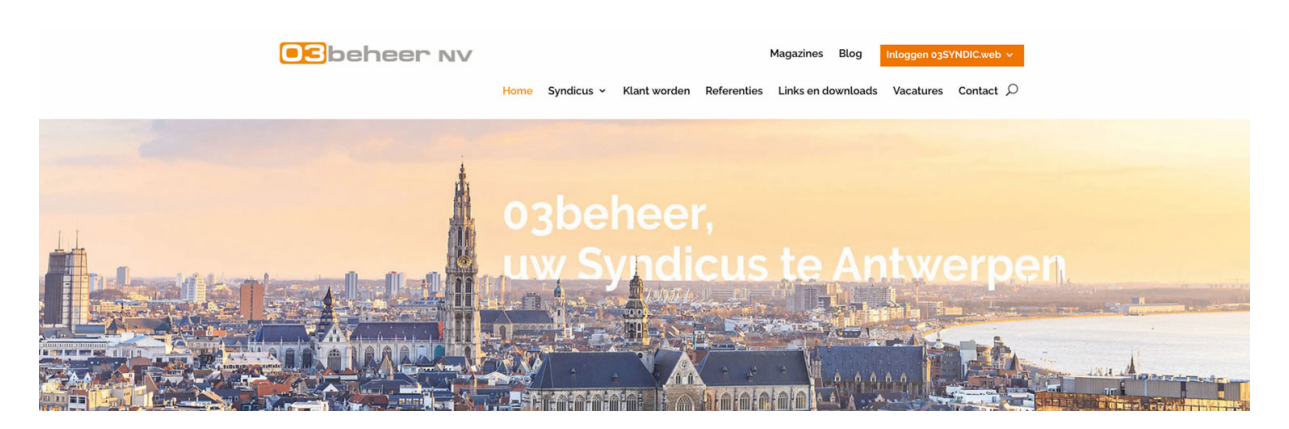

2) Klik rechts bovenaan in de menu eerst op 'Inloggen 03SYNDIC.web en kies vervolgens 'inloggen'.

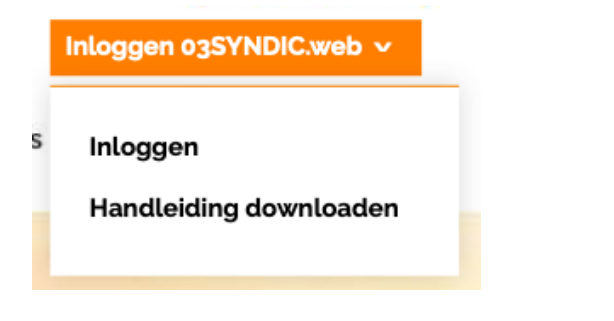

3) Log rechts in met uw e-mailadres en het paswoord dat u van <u>crm@03beheer.be</u> ontvangen hebt.

Hier kan u tevens uw wachtwoord wijzigen

| <b>OS</b> beheer NV |                                                                   |                                                                                                    |
|---------------------|-------------------------------------------------------------------|----------------------------------------------------------------------------------------------------|
|                     | Log ia met uw e-mailadres en wachtwoord om toegang<br>te krijgen. | E-mailadres                                                                                           |
|                     |                                                                   | Wachtwoord Onthousd mij                                                                               |
|                     |                                                                   | Login<br>Parword Vergeter 9 Goff we email adves in en klin her<br>en net nietw parwordt aan is vragen |
|                     |                                                                   |                                                                                                    |
|                     |                                                                   |                                                                                                    |

4) Controleer dat u links een grijze keuzebalk ziet. Indien niet zichbaar, dient u uw scherminstellingen te wijzigen.

Wijzigen scherminstellingen: 'CTRL- toets' induwen en tegelijkertijd met je muis scrollen : zo vergroot en verklein je de scherminstelling.

5) Raadplegen documenten, afrekeningen, verslagen:

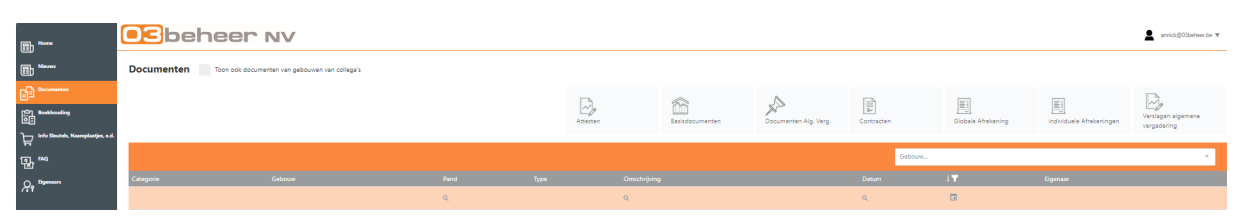

- Ga links, in de grijze zone naar 'documenten'
- Bovenaan ziet u bijkomende drukknoppen 'push-bottons'

| Attesten | Basisdocumenten | Documenten Alg. Verg. | Contracten | Globale Afrekening | Individuele Afrekeningen | Verslagen algemene<br>vergadering |
|----------|-----------------|-----------------------|------------|--------------------|--------------------------|-----------------------------------|
|----------|-----------------|-----------------------|------------|--------------------|--------------------------|-----------------------------------|